## **DIY CNC Controller - Quick Start Guide -**

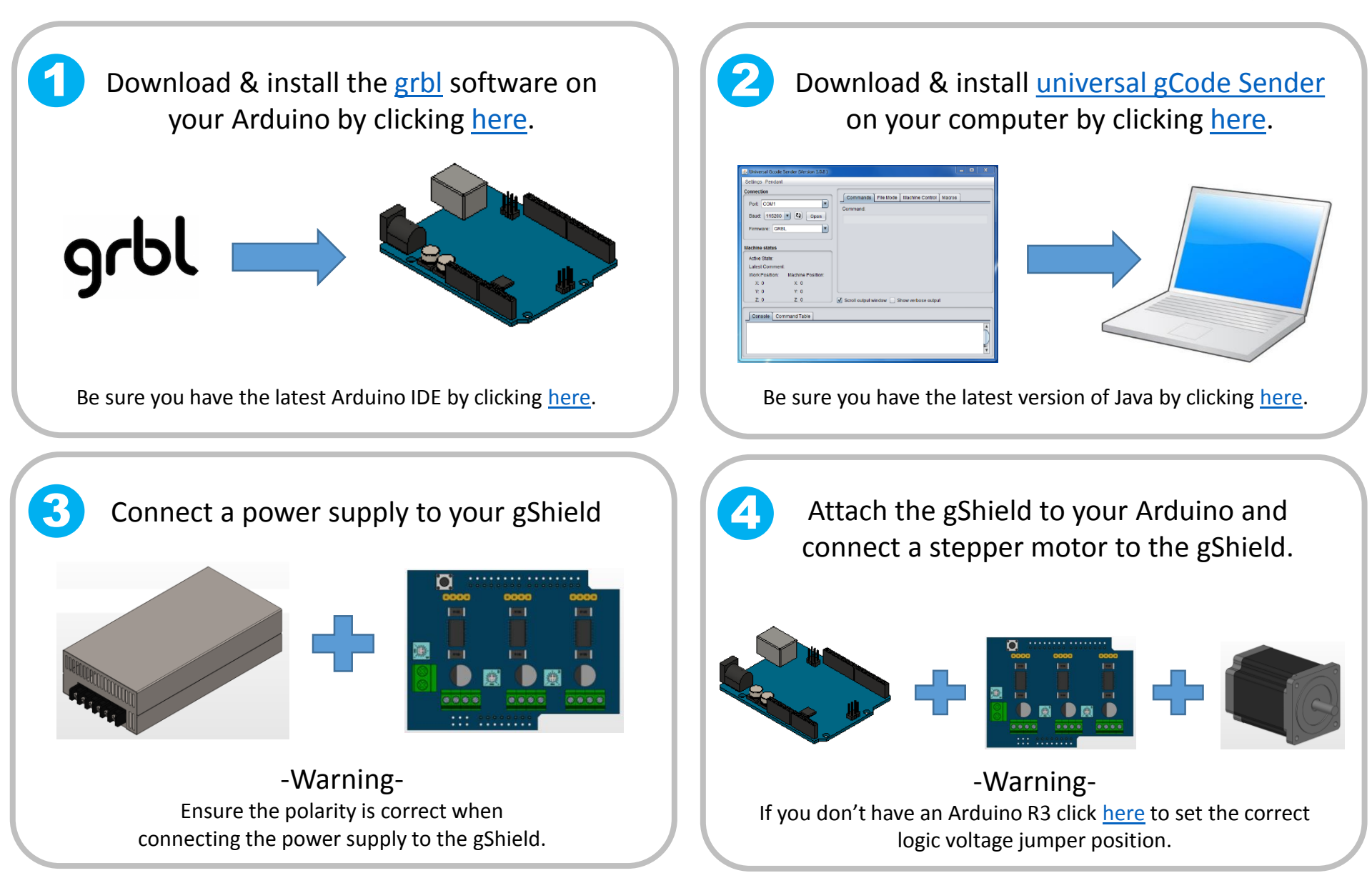

For more information visit <u>www.DIYMachining.com</u> or contact <u>Tim@DIYMachining.com</u>